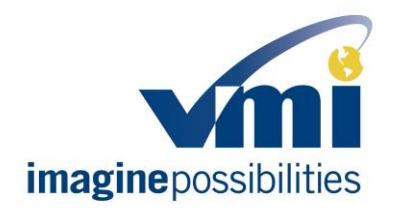

*Field Instructions for Upgrading VMIQ in Chrysler Pacifica with Intermittent, Non-responsive Sliding Door* 

Document Number: TS-WI-0257

### VMIQ FIRMWARE UPGRADE FOR CHRYSLER PACIFICA

| ASSEMBLY AREA | N/A                          | ENGINEER  | Mark Miller |
|---------------|------------------------------|-----------|-------------|
| MODEL         | 2017, 2018 Chrysler Pacifica | STATION # | N/A         |

### **RELEASE SIGNATURES**

| TITLE                                       | SIGNATURE       | DATE    |
|---------------------------------------------|-----------------|---------|
| TECHNICAL SUPPORT                           | David Hagstrom  | 3/15/18 |
| MANUFACTURING ENGINEER                      | Mark Miller     | 3/15/18 |
| DIRECTOR OF<br>MANUFACTURING<br>ENGINEERING | Brian Mark      | 3/15/18 |
| DIRECTOR OF DESIGN<br>ENGINEERING           | Steve Ungetheim | 3/15/18 |

### **REVISION HISTORY**

| AUTHOR         | DESCRIPTION OF CHANGE | REV | RELEASED | ECO# |
|----------------|-----------------------|-----|----------|------|
| David Hagstrom | [Initial Release]     | А   | 3/15/18  | n/a  |
|                |                       |     |          |      |

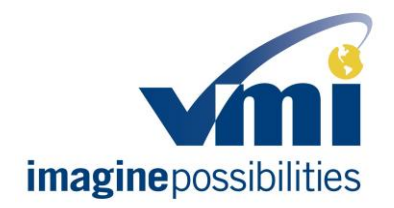

*Field Instructions for Upgrading VMIQ in Chrysler Pacifica with Intermittent, Non-responsive Sliding Door* 

#### Document Number: TS-WI-0257

### **TOOLS REQUIRED**

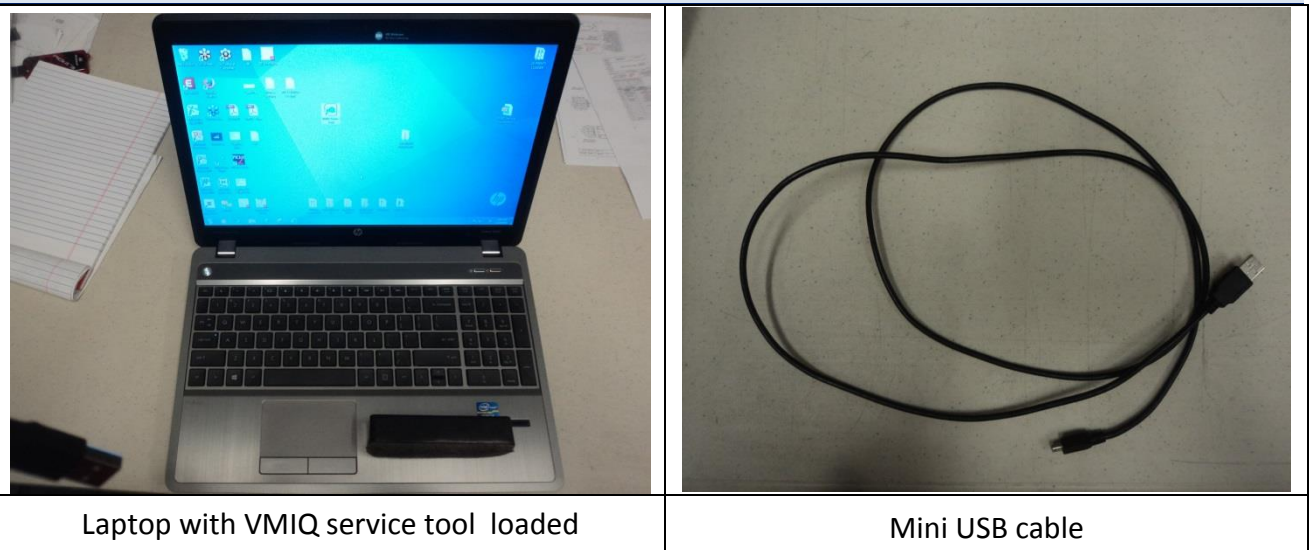

### SCOPE

VMI Chrysler Pacifica minivans, manufactured prior to 3/14/2018, may have firmware in the VMIQ that might allow the sliding door on either side to be non-responsive when actuated through any electrical input. This behavior can only be reproduced as an electrical signal is sent to the door **at the same time** as the OEM BCM (instrument panel) and the door operator module are shutting down. The sliding doors will return to normal operation once the OEM BCM is allowed to reset. Manual operation of the sliding doors is not affected. This firmware upgrade release is meant to remove the window in the programming that makes this behavior possible.

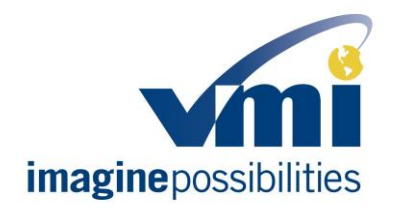

*Field Instructions for Upgrading VMIQ in Chrysler Pacifica with Intermittent, Non-responsive Sliding Door* 

#### Document Number: TS-WI-0257

### **SPECIAL INFORMATION**

You will need the newest version of the VMIQ service tool software loaded on your computer. You can find the file for download at <u>www.vmivans.com</u>. Select: Dealer Login > Dealer Portal > Explore The Portal button Login using your username and password Select: Technical Support tab > VMIQ\_Tools\_Firmware > VMIQ Support > Firmware Updates > VMIQ Service Tool\_Setup ver 1.0.0.XX.zip

Contact VMI Technical Support at 1-800-488-9082 to verify that you have the newest version firmware.

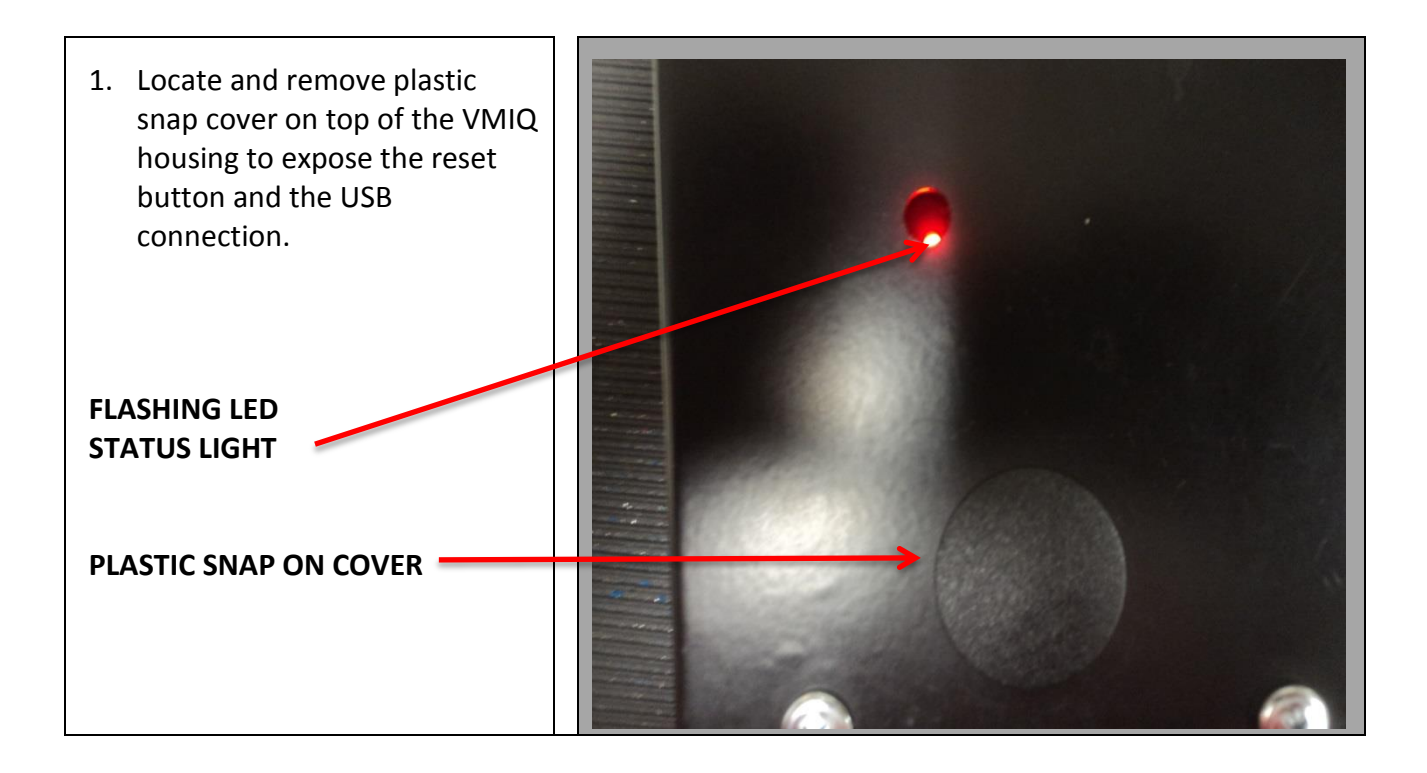

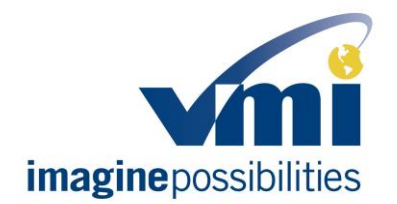

*Field Instructions for Upgrading VMIQ in Chrysler Pacifica with Intermittent, Non-responsive Sliding Door* 

#### Document Number: TS-WI-0257

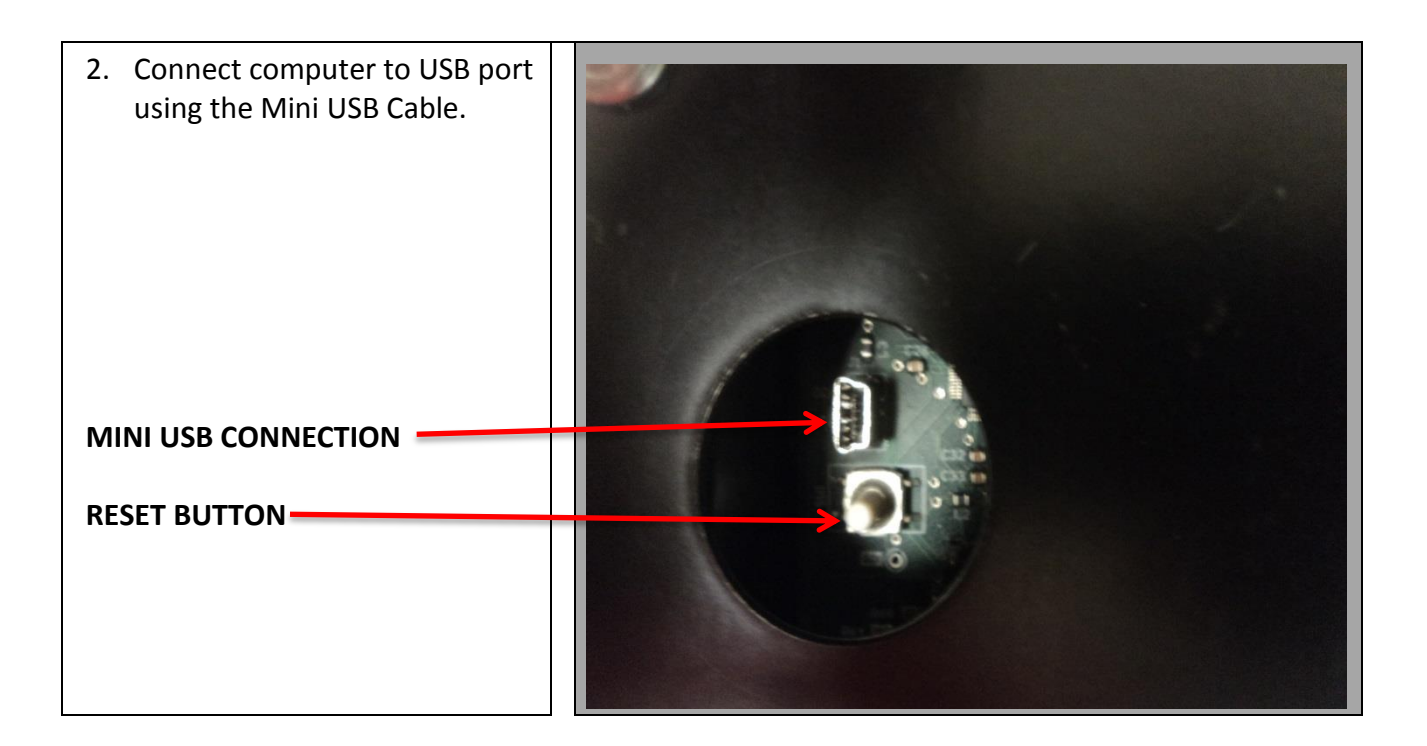

### **UPGRADE FIRMWARE ON VMIQ BOX**

Before you begin loading new firmware, make sure the USB is connected to the VMIQ and that the red LED on the VMIQ board is flashing. The easiest way to accomplish this is to have the vehicle ignition in the "ON" position or to push the reset button on the VMIQ box.

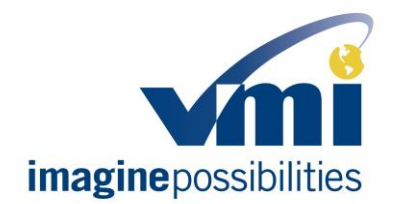

*Field Instructions for Upgrading VMIQ in Chrysler Pacifica with Intermittent, Non-responsive Sliding Door* 

#### Document Number: TS-WI-0257

| <ol> <li>Locate and double-click on the<br/>VMIQ service tool icon on your<br/>computer desk top.</li> </ol>             | VMQ Service         Tool                             |
|----------------------------------------------------------------------------------------------------|------------------------------------------------------|
| <ol> <li>On the main menu, click on<br/>the: "Enter Bootloader Mode<br/>And Load Firmware Update"<br/>button.</li> </ol> | VMIQ Service Tool Menu  Connect to VMIQ in Vehicle   |
| If you are not ready and<br>choose <b>Exit</b> , you will return to<br>the previous screen.                              | Review Stored Log File                               |
|                                                                                                    | Enter Bootloader Mode<br>And<br>Load Firmware Update |
|                                                                                                    | Exit                                                 |

TS-WI-0256 PAGE 5 OF 8

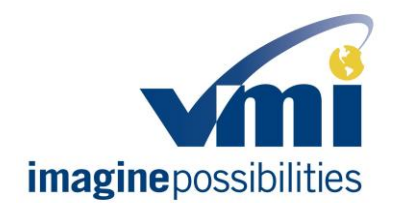

*Field Instructions for Upgrading VMIQ in Chrysler Pacifica with Intermittent, Non-responsive Sliding Door* 

#### Document Number: TS-WI-0257

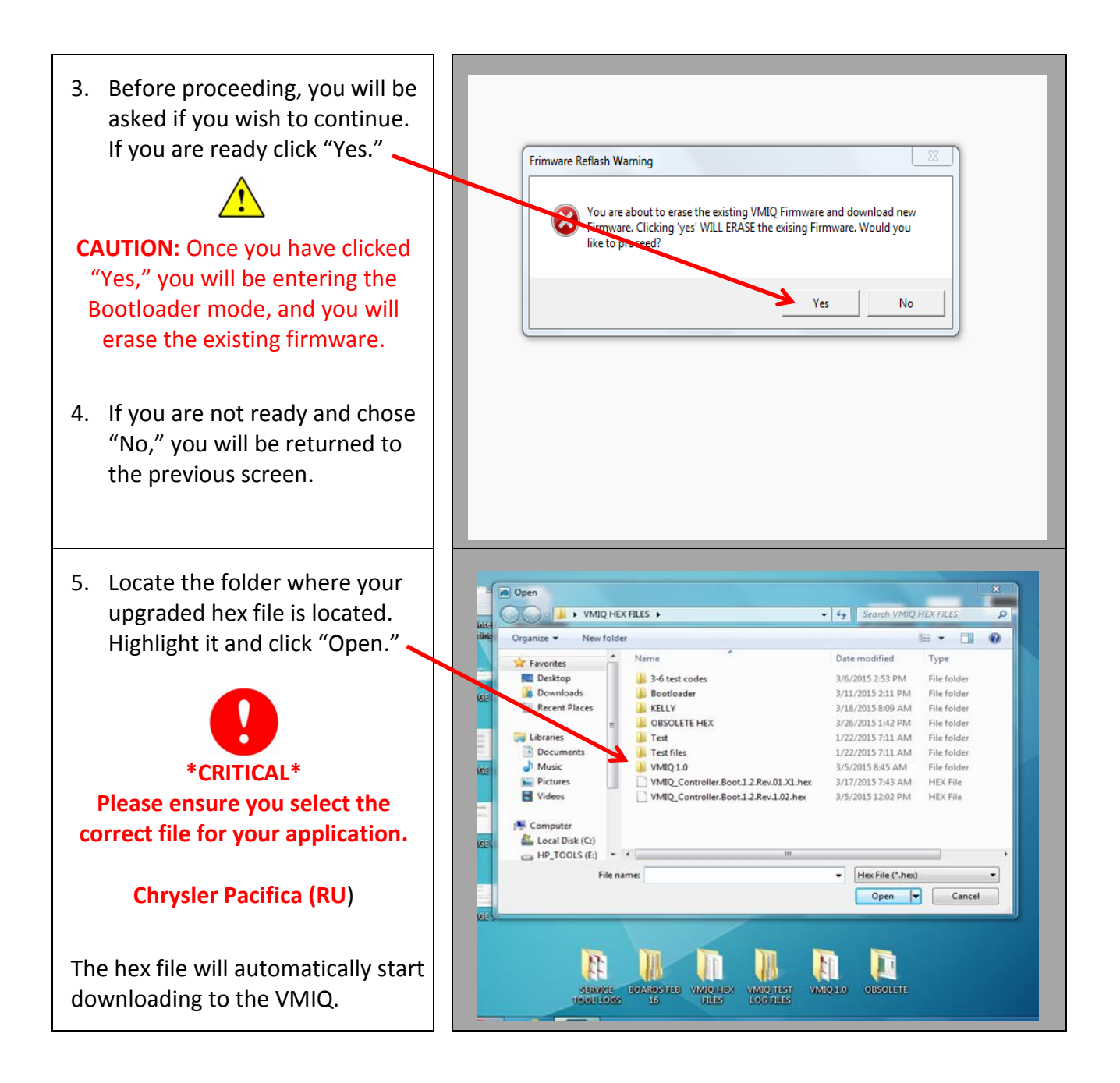

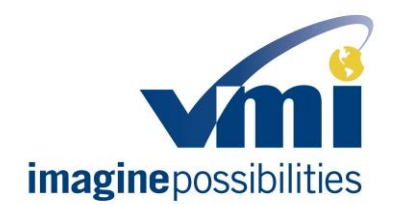

*Field Instructions for Upgrading VMIQ in Chrysler Pacifica with Intermittent, Non-responsive Sliding Door* 

#### Document Number: TS-WI-0257

The download process will take approximately 2 minutes to complete.

 When the download is complete, exit out to the main menu by clicking on the "x" in the upper right hand corner of the message box. Press the reset button on the VMIQ.

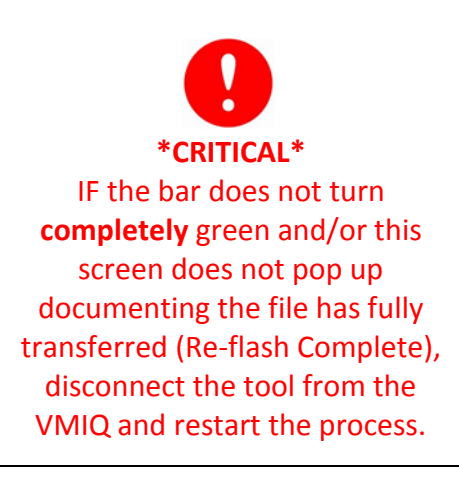

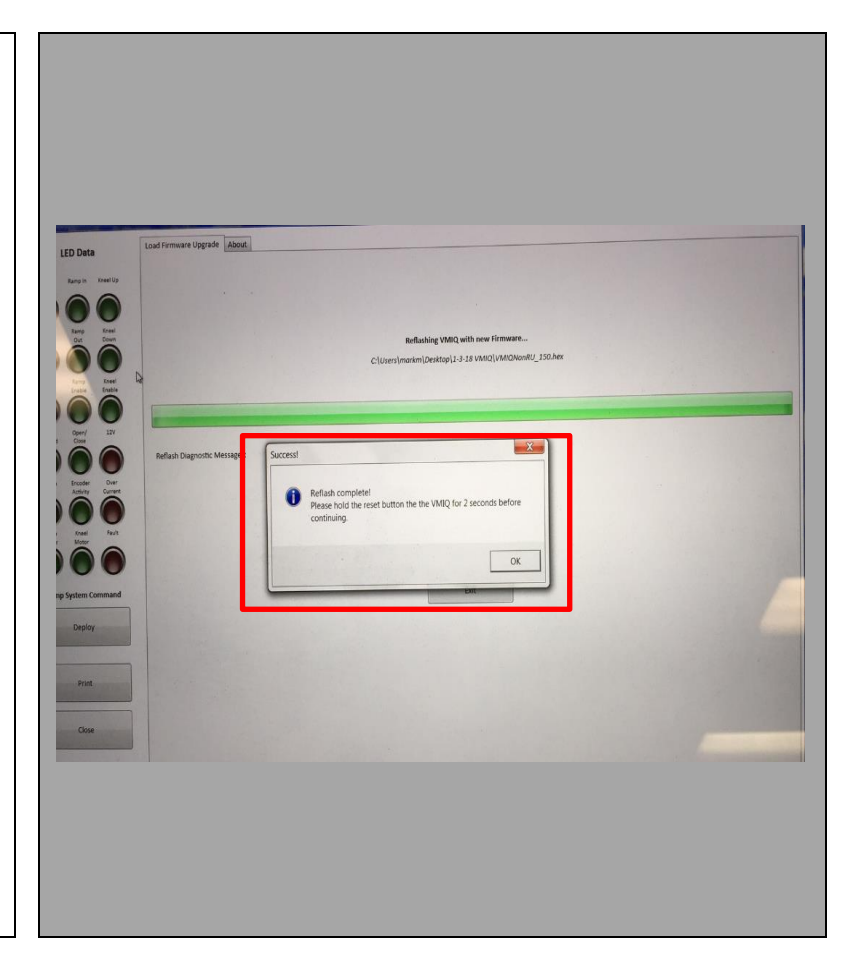

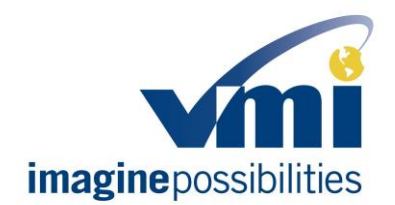

*Field Instructions for Upgrading VMIQ in Chrysler Pacifica with Intermittent, Non-responsive Sliding Door* 

### Document Number: TS-WI-0257

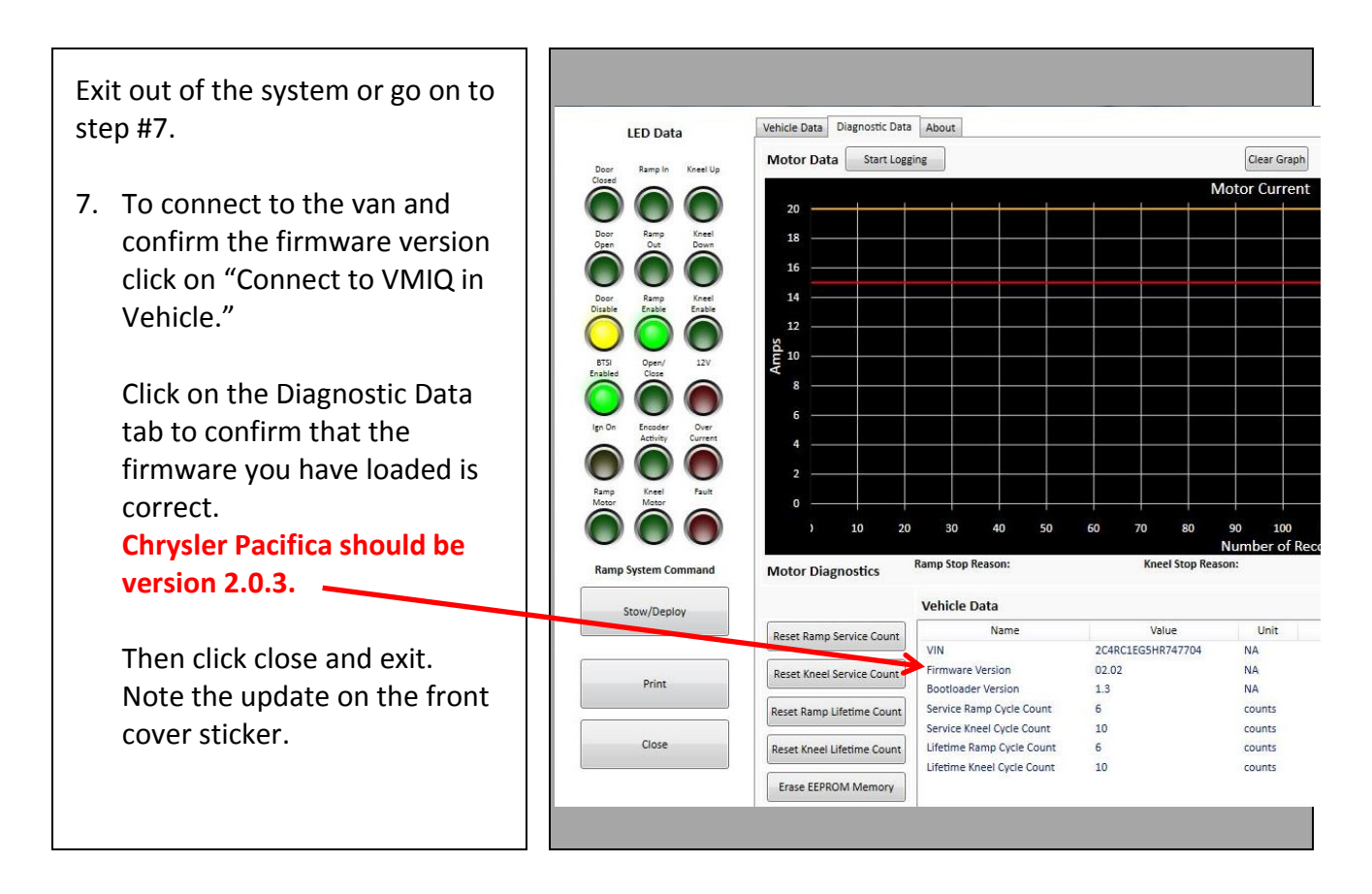

This document may not be reproduced without permission. Check all hard copies against the current electronic version in the Document Control System before using. Destroy promptly thereafter.

Do not use draft, archived, or obsolete revisions.